## Biz Box UTM「Cloud Edge」シリーズ ver5.3の主な機能改善項目(1/2)

エンドポイントセキュリティ※1と連携する機能が追加され、Cloud Edgeからエンドポイントセキュリティの状態確認および 以下の通信コントロールが可能になります。

エンドポイントセキュリティがインストールされていないクライアントの通信をブロック※2

エンドポイントセキュリティのパターンが古いクライアントの通信をブロック※2

※1「セキュリティおまかせプラン」で提供する「Windows OS向けエンドポイントセキュリティツール(以下、エンドポイントセキュリティ)」のみが対象となります。 ※2 グローバル許可リストに設定済みの通信、DHCPおよびDNS通信、IPv6通信は対象外です。

本機能の提供には別途設定が必要となりますので、セキュリティおまかせサポートセンタにご連絡いただくか、お客さまご自身で設定される場合は クラウドコンソールより以下の手順で設定を実施してください。

① エンドポイント連携機能を「オン」にします。

- ② ブロックするポリシーを選択します。
- ③「適用」をクリックします。
- ④ Cloud Edge配下のクライアントが自動検出 されることを確認します。
- (5) ②で選択したポリシーに当てはめるクライアントを 「保護リスト※3」に追加します。 (エンドポイントセキュリティがインストールされているクライ アントは自動的に保護リストに追加されます。)
- ⑥ ⑤で追加したクライアントが反映されていることを 確認します。
- ⑦ 再度③の「適用」をクリックして設定を完了しま す。

※3 保護リストに追加されていないクライアントは ②で選択したポリシーの対象になりません。

## クラウドコンソール画面イメージ

| ダッシュボード        | ゲートウェイ | ポリシー                                                 | 分析とレポート      |         |                                       |                    |                      |             |   |  |  |
|----------------|--------|------------------------------------------------------|--------------|---------|---------------------------------------|--------------------|----------------------|-------------|---|--|--|
| <u> </u>       |        |                                                      |              |         |                                       |                    |                      |             |   |  |  |
| ゲートウェイ情報       | 01     | ウイルスパスター ビジネスセキュリティサービス (VBBSs) エンドポイント保護            |              |         |                                       |                    |                      |             |   |  |  |
| ネットワーク         | -      | 一般 トラブルシューディング                                       |              |         |                                       |                    |                      |             |   |  |  |
| インタフェース        |        |                                                      |              |         |                                       |                    |                      |             |   |  |  |
| 管理アクセス         | 5      | 有効: オン オフ 0                                          |              |         |                                       |                    |                      |             |   |  |  |
| DHCP           |        |                                                      |              |         |                                       |                    |                      |             |   |  |  |
| ルーティングテーブル     | Ľ      | E3420421740547921:                                   |              |         |                                       |                    |                      |             |   |  |  |
| 带城强制的          | 1      | インストールされていないエンドポイント: ブロック 検出                         |              |         |                                       |                    |                      |             |   |  |  |
| エンドユーザ管理       | 5      | 古いパターンファイルが使用されているエンドボイント: プロック 検出                   |              |         |                                       |                    |                      |             |   |  |  |
| 一般設定           |        | XH ##5400                                            |              |         |                                       |                    |                      |             |   |  |  |
| アップテート         |        |                                                      |              |         |                                       |                    |                      |             |   |  |  |
| VBBSSエンドポイント保護 |        | * クライアントリスト                                          |              |         |                                       |                    |                      |             |   |  |  |
|                | 4-     |                                                      |              |         |                                       |                    |                      |             |   |  |  |
|                | *      | スト名                                                  | * IPアドレス     | MACPFUX | ビジネスセキュリ<br>ティクライアント<br>をインストール済<br>み | パターンのアップ<br>デートが必要 | os                   | 1 追加先       | 4 |  |  |
|                | ipł    | ione                                                 | 192.168.1.19 | AS:B    | いいえ                                   | 該当なし               | 該当なし (               | 保護リスト 例外リスト |   |  |  |
|                | IP     | ma                                                   | 192.168.1.16 | BC:6    | いいえ                                   | 該当なし               | 該当なし                 | 保護リスト 例外リスト |   |  |  |
|                |        | piPhone                                              | 192.168.1.13 | 2C:2    | しいいえ                                  | 該当なし               | 該当なし                 | 保護リスト 例外リスト |   |  |  |
|                |        | -iPhone                                              | 192.168.1.15 | 68:A    | いいえ                                   | 該当なし               | 該当なし                 | 保護リスト 例外リスト |   |  |  |
|                |        | piPhone                                              | 192.168.1.30 | 8C:4    | いいえ                                   | 該単なし               | 該当なし                 | 保護リスト 例外リスト |   |  |  |
|                | e nt   | -jyouki1-PC                                          | 192.168.1.14 | 64:8    | はい                                    | いいえ                | Win 7 Service Pack 1 | 保護 例外リスト    |   |  |  |
|                | 1      | Phone                                                | 192.168.1.11 | F8:6:   | いいえ                                   | 該当なし               | 該当なし                 | 保護リスト 例外リスト | - |  |  |
|                | ter    | oh-support-PC                                        | 192.168.1.18 | 00.2    | いいえ                                   | 該当なし               | 該当なし                 | 保護リスト 例外リスト |   |  |  |
|                |        | <b>靈初 1 2 素</b> 後                                    |              |         |                                       |                    |                      |             |   |  |  |
|                | - 6    | 保護リスト                                                |              |         |                                       |                    |                      |             |   |  |  |
|                | 6      |                                                      |              |         |                                       |                    |                      |             |   |  |  |
|                | 0      | <ul> <li>ホスト名 * IP/MACアドレス</li> </ul>                |              |         |                                       |                    | アドレス                 | アドレスタイプ     |   |  |  |
|                | 0      | ntt-jyouki1-PC 64:8 MAC                              |              |         |                                       |                    |                      |             |   |  |  |
|                |        | 20 主義                                                |              |         |                                       |                    |                      |             |   |  |  |
|                |        | 「 州外リ ( 小 小 小 小 小 小 小 小 小 小 小 小 小 小 小 小 小 小          |              |         |                                       |                    |                      |             |   |  |  |
|                |        | は海辺の開発                                               |              |         |                                       |                    |                      |             |   |  |  |
|                | 0      | ホスト名 * IPMACアドレス 0 アドレスタイプ                           |              |         |                                       |                    |                      |             |   |  |  |
|                | IA     | 1月日が注意されていません。新しい頃日を作取するには、「国内」をクリックリロください。<br>最初 温他 |              |         |                                       |                    |                      |             |   |  |  |

## Biz Box UTM「Cloud Edge」シリーズ ver5.3の主な機能改善項目(2/2)

IPv6通信へのセキュリティ機能が一部向上します。

※ただし、Cloud Edge自体のネットワーク設定は引き続きIPv4のみの対応となります。

|                   | Cloud Edge ver5.3 |
|-------------------|-------------------|
| ポリシールール           | $\bigcirc$        |
| 許可/ブロックリスト        | $\bigcirc$        |
| Webレピュテーション       | $\bigcirc$        |
| IPS               | $\bigcirc$        |
| 不正プログラム対策(ローカル検索) | $\bigcirc$        |
| 不正プログラム対策(クラウド検索) |                   |
| メールセキュリティ対策       |                   |
| HTTPS復号           |                   |
| エンドポイントセキュリティ連携機能 |                   |